## The MOODLE

To be able to access the NFWI on-line learning tool you need to be set up on the MCS as an online learner and your email address must be on the MCS

Your WI MCS rep can set this up for you and give you your unique membership number or you can get help from WI House in Chester.

Once you have been set up you will automatically receive an email with your login details – check that this email doesn't sit in your junk mail box.

If you have forgotten your password click the box to be sent another one

To find the MOODLE website for the first time click on the link at the bottom of the NFWI website, then save the web address to your favourites

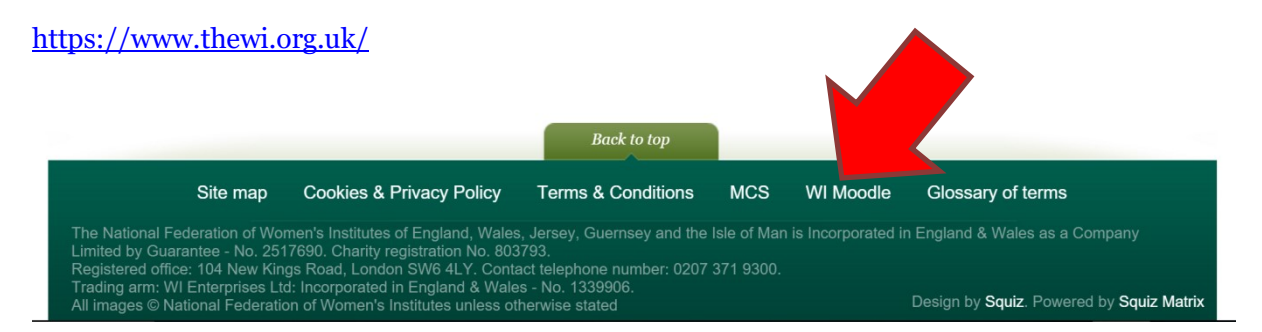

Use your WI membership number as your Moodle user name to login.

The user name is 3 letters followed by numbers, this is CHE for Cheshire members followed by your individual membership number.

Use the password you have been sent to log in for the first time, then you can change to a password of your own choosing.

Once you have access to the MOODLE have a look at all the information on each of the tabs. There is an enormous amount of information for members to make use of

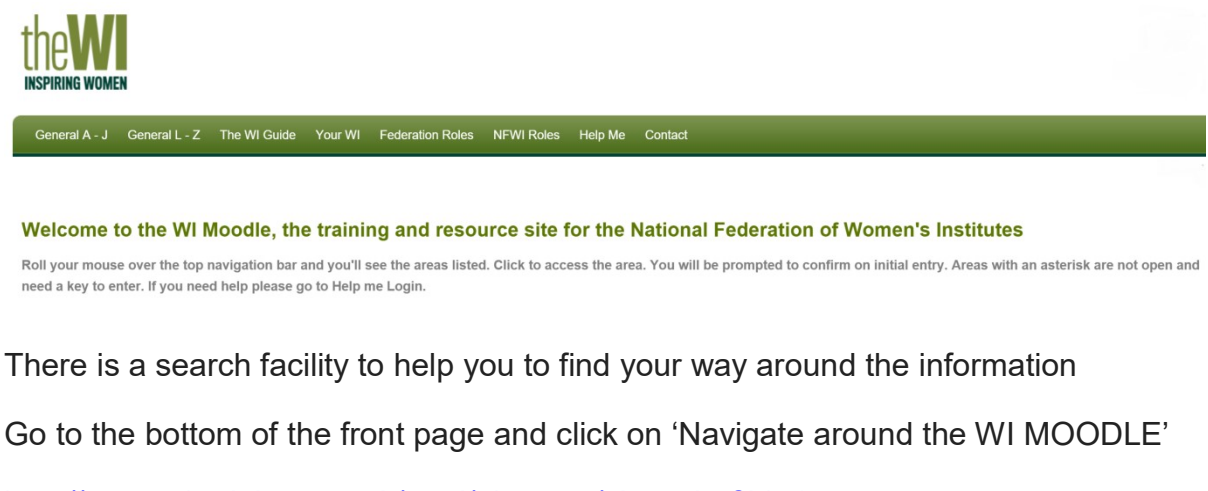

http://www.witraining.org.uk/mod/glossary/view.php?id=1073

This glossary contains links to any areas of the MOODLE you may have difficulty finding.

There is a 'Help Me' tab on the MOODLE which you can access before you log into the website and which may be able to answer any queries you have

| thewise women                                                                                                    |
|----------------------------------------------------------------------------------------------------|
| General A - J General L - Z The WI Guide Your WI Federation Roles NFWI Roles Help Me Contact                                                                                           |
| Home > Site pages > Help Me                                                                                                    |
| Help Me                                                                                                    |
| How to become a Moodle user                                                                                                    |
| 1. To receive a Moodle user account you need to contact your Membership Communication System(MCS) Rep. This is the person in your WI who updates your membership records.              |
| 2. If you're not familiar with who she is please ask in your WI or contact your Federation Secretary                                                                                   |
| 3. The MCS Rep will register you. You should receive an auto-generated email. You might even receive 2 emails.                                                                         |
| 4. The email should contain a link to the WI Moodle.                                                                                                    |
| 5. The email should also show your user name and password.                                                                                                    |
| If you do not receive email/s within 12 hours please email witrainingadmin@witraining.org.uk.                                                                                          |
| Why am I having problems?                                                                                                    |
| Receiving the user name and password                                                                                                    |
| A password is automatically generated when the WI Moodle account is created and an email should arrive in your Inbox. Some email systems block messages they think might be a problem. |

If you have any problems you can ask for help from the NFWI unit at Denman. email: <u>witrainingadmin@witraining.org.uk</u>